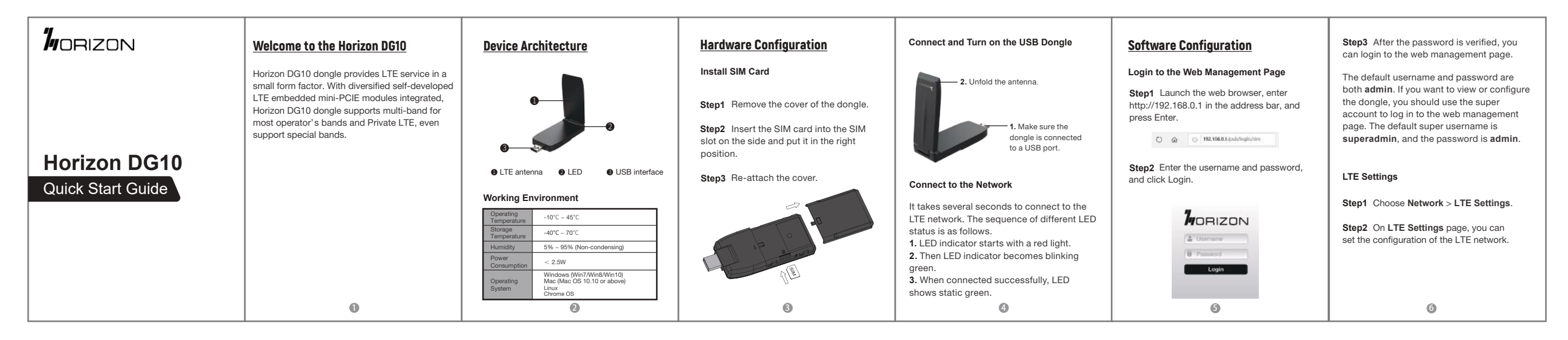

| Step3 In the Status list, you can view the LTE status, such as Frequency, RSSI, RSRP, RSRQ, CINR, SINR, Cell ID and etc. | FAQs         The POWER indicator does not turn on.         • Make sure the dongle is connected properly to a USB port.         • Make sure the output power of the USB port is compatible with the dongle.         • Try to unplug, then plug the dongle into the USB port again or into a different USB port.         • If the problem persists, please contact the authorized local service suppliers.         Falls to Login the web management page.         • Make sure that the dongle is powered on.         • If the problem persists, please contact the authorized local service suppliers.         The dongle fails to search for the wireless network. | <ul> <li>Check if the antenna is open and not folded.</li> <li>Check if the indicator light is static green.</li> <li>Check if the dongle is placed in an open area.</li> <li>If the problem persists, please contact the authorized local service suppliers.</li> </ul> The parameters are restored to default values. <ul> <li>If the dongle is powered off unexpectedly while being configured, the parameters may be restored to the default settings.</li> <li>After configuring the parameters, download the configuration file and restore the desired settings quickly. The dongle does not support SIM card hot-plug, please confirm that the device is powered off when the SIM card is inserted or removed.</li></ul> | FCC Statement<br>This equipment has been tested and found to<br>comply with the limits for a Class B digital<br>device, pursuant to part 15 of the FCC Rules.<br>These limits are designed to provide<br>reasonable protection against harmful<br>interference in a residential installation. This<br>equipment generates, uses and can radiate<br>radio frequency energy and, if not installed<br>and used in accordance with the instructions,<br>may cause harmful interference to radio<br>communications. However, there is no<br>guarantee that interference will not occur in a<br>particular installation. If this equipment does<br>cause harmful interference to radio or<br>television reception, which can be determined<br>by turning the equipment off and on, the user<br>is encouraged to try to correct the<br>interference by one or more of the following<br>measures: | <ul> <li>Reorient or relocate the receiving antenna.</li> <li>Increase the separation between the equipment and receiver.</li> <li>Connect the equipment into an outlet on a circuit different from that to which the receiver is connected.</li> <li>Consult the dealer or an experienced radio/TV technician for help.</li> <li>FCC Radiation Exposure Statement</li> <li>The device has been tested and comply with FCC SAR limits. This equipment must be installed and operated in accordance with provided instructions and the antenna(s) used for this transmitter must be installed to provide a separation distance of at least 5mm from all persons</li> </ul> | and must not be co-located or operating in<br>conjunction with any other antenna or<br>transmitter. End-users and installers must be<br>provided with antenna installation<br>instructions and consider removing the<br>no-collocation statement.<br>This device complies with Part 15 of the FCC<br>Rules. Operation is subject to the following<br>two conditions:<br>(1) this device may not cause harmful<br>interference, and<br>(2) this device must accept any interference<br>received, including interference that may<br>cause undesired operation.<br>Caution!<br>Any changes or modifications not expressly<br>approved by the party responsible for<br>compliance could void the user's authority to<br>operate the equipment. |   |
|----------------------------------------------------------------------------------------------------|----------------------------------------------------------------------------------------------------|----------------------------------------------------------------------------------------------------|----------------------------------------------------------------------------------------------------|----------------------------------------------------------------------------------------------------|----------------------------------------------------------------------------------------------------|---|
| 0                                                                                                    | 8                                                                                                    | 9                                                                                                    | (D)                                                                                                    | 0                                                                                                    | (D)                                                                                                    | 1 |